# Beveiligde toegang configureren met Sophos XG-firewall

# Inhoud

| Vorwarden         Vereisten         Gebruikte componenten         Achtergrondinformatie         Configureren         De tunnel op beveiligde toegang configureren         Tunnelgegevens         De tunnel op Sophos configureren         IPsec-profiel configureren         Site-to-site VPN configureren         De ateways configureren         De ateways configureren         Privé-app configureren         Het toegangsbeleid configureren         Het toegangsbeleid configureren         Verifiëren         Qo client gebaseerde ZTNA         Op browser gebaseerde ZTNA | Inleiding                                    |
|----------------------------------------------------------------------------------------------------|----------------------------------------------|
| Vereisten         Gebruikte.componenten         Achtergrondinformatie         Co-rfigureren         De tunnel op beveiligde toegang configureren         Tunnelgegevens         De tunnel op Sophos configureren         IPsec-profiel configureren         Site-to-site VPN configureren         De gateways configureren         De sD-WAN router configureren         Privé-app configureren         Het toegangsbeleid configureren         Kerifiëren         Qo client gebaseerde ZTNA         Op browser gebaseerde ZTNA         Gerelateerde informatie                   | Voorwaarden                                  |
| Gebruikte componenten         Achtergrondinformatie         Configureren         De tunnel op beveiligde toegang configureren         Tunnelgegevens         De tunnel op Sophos configureren         IPsec-profiel configureren         Site-to-site VPN configureren         Tunnelinterface configureren         De gateways configureren         De sD-WAN router configureren         Privé-app configureren         Het toegangsbeleid configureren         Kertflören         Qo client gebaseerde ZTNA         Op browser gebaseerde ZTNA         Kerteleterde informatie | Vereisten                                    |
| Achtergrondinformatie Configureren De tunnel op beveiligde toegang configureren Tunnelgegevens De tunnel op Sophos configureren IPsec-profiel configureren Site-to-site VPN configureren De gateways configureren De gateways configureren De SD-WAN router configureren Privé-app configureren Het toegangsbeleid configureren KA-VPN Op client gebaseerde ZTNA Op browser gebaseerde ZTNA                                                                                                    | Gebruikte componenten                        |
| Configureren         De tunnel op beveiligde toegang configureren         Tunnelgegevens         De tunnel op Sophos configureren         IPsec-profiel configureren         Site-to-site VPN configureren         De gateways configureren         De gateways configureren         De SD-WAN router configureren         Het toegangsbeleid configureren         Het toegangsbeleid configureren         Op client gebaseerde ZTNA         Op browser gebaseerde ZTNA         Configurerenter         Kerreter                                                                  | Achtergrondinformatie                        |
| De tunnel op beveiligde toegang configureren   Tunnelgegevens   De tunnel op Sophos configureren   IPsec-profiel configureren   Site-to-site VPN configureren   Tunnelinterface configureren   De gateways configureren   De SD-WAN router configureren   Privé-app configureren   Het toegangsbeleid configureren   Verifiëren   RA-VPN   Op client gebaseerde ZTNA   Op browser gebaseerde ZTNA   Gerelateerde informatie                                                                                                    | Configureren                                 |
| Tunnelgegevens         De tunnel op Sophos configureren         IPsec-profiel configureren         Site-to-site VPN configureren         Tunnelinterface configureren         De gateways configureren         De SD-WAN router configureren         Privé-app configureren         Het toegangsbeleid configureren         Vertifiëren         Qp client gebaseerde ZTNA         Op trowser gebaseerde ZTNA         Gerelateerde informatie                                                                                                    | De tunnel op beveiligde toegang configureren |
| De tunnel op Sophos configureren       IPsec-profiel configureren         Site-to-site VPN configureren       Tunnelinterface configureren         De gateways configureren       De gateways configureren         De SD-WAN router configureren       Privé-app configureren         Het toegangsbeleid configureren       Op client gebaseerde ZTNA         Op browser gebaseerde ZTNA       Gerelateerde informatie                                                                                                    | Tunnelgegevens                               |
| IPsec-profiel configureren         Site-to-site VPN configureren         Tunnelinterface configureren         De gateways configureren         De SD-WAN router configureren         Privé-app configureren         Het toegangsbeleid configureren         Verifiëren         RA-VPN         Op client gebaseerde ZTNA         Op browser gebaseerde ZTNA         Gerelateerde informatie                                                                                                    | De tunnel op Sophos configureren             |
| Site-to-site VPN configureren         Tunnelinterface configureren         De gateways configureren         De SD-WAN router configureren         Privé-app configureren         Het toegangsbeleid configureren         Verifiëren         RA-VPN         Op client gebaseerde ZTNA         Op browser gebaseerde ZTNA         Gerelateerde informatie                                                                                                    | IPsec-profiel configureren                   |
| Tunnelinterface configureren         De gateways configureren         De SD-WAN router configureren         Privé-app configureren         Het toegangsbeleid configureren         Verifiëren         RA-VPN         Op client gebaseerde ZTNA         Op browser gebaseerde ZTNA         Gerelateerde informatie                                                                                                    | Site-to-site VPN configureren                |
| De gateways configureren         De SD-WAN router configureren         Privé-app configureren         Het toegangsbeleid configureren         Verifiëren         RA-VPN         Op client gebaseerde ZTNA         Op browser gebaseerde ZTNA         Gerelateerde informatie                                                                                                    | Tunnelinterface configureren                 |
| De SD-WAN router configureren   Privé-app configureren   Het toegangsbeleid configureren     Verifiëren   RA-VPN   Op client gebaseerde ZTNA   Op browser gebaseerde ZTNA   Gerelateerde informatie                                                                                                    | De gateways configureren                     |
| Privé-app configureren         Het toegangsbeleid configureren         Verifiëren         RA-VPN         Op client gebaseerde ZTNA         Op browser gebaseerde ZTNA         Gerelateerde informatie                                                                                                    | De SD-WAN router configureren                |
| Het toegangsbeleid configureren         Verifiëren         RA-VPN         Op client gebaseerde ZTNA         Op browser gebaseerde ZTNA         Gerelateerde informatie                                                                                                    | Privé-app configureren                       |
| Verifiëren<br>RA-VPN<br>Op client gebaseerde ZTNA<br>Op browser gebaseerde ZTNA<br>Gerelateerde informatie                                                                                                    | Het toegangsbeleid configureren              |
| RA-VPN         Op client gebaseerde ZTNA         Op browser gebaseerde ZTNA         Gerelateerde informatie                                                                                                    | Verifiëren                                   |
| Op client gebaseerde ZTNA<br>Op browser gebaseerde ZTNA<br>Gerelateerde informatie                                                                                                    | RA-VPN                                       |
| Op browser gebaseerde ZTNA<br>Gerelateerde informatie                                                                                                    | Op client gebaseerde ZTNA                    |
| Gerelateerde informatie                                                                                                    | Op browser gebaseerde ZTNA                   |
|                                                                                                    | Gerelateerde informatie                      |

# Inleiding

Dit document beschrijft hoe u Secure Access kunt configureren met de Sophos XG-firewall.

# Voorwaarden

- <u>Gebruikersprovisioning configureren</u>
- <u>Configuratie ZTNA SSO-verificatie</u>
- Beveiligde toegang tot VPN configureren

#### Vereisten

Cisco raadt kennis van de volgende onderwerpen aan:

- Sophos XG-firewall
- Beveiligde toegang

- Cisco Secure-client VPN
- Cisco Secure-client ZTNA
- Clientloze ZTNA

#### Gebruikte componenten

De informatie in dit document is gebaseerd op:

- Sophos XG-firewall
- Beveiligde toegang
- Cisco Secure-client VPN
- Cisco Secure-client ZTNA

De informatie in dit document is gebaseerd op de apparaten in een specifieke laboratoriumomgeving. Alle apparaten die in dit document worden beschreven, hadden een opgeschoonde (standaard)configuratie. Als uw netwerk live is, moet u zorgen dat u de potentiële impact van elke opdracht begrijpt.

# Achtergrondinformatie

# CISCO Secure Access SOPHOS

Beveiligde toegang - Sophos

Cisco heeft Secure Access ontworpen om de bescherming en levering van toegang tot particuliere toepassingen te waarborgen, zowel op locatie als in de cloud. Het beschermt ook de verbinding van het netwerk met het internet. Dit wordt bereikt door de implementatie van meerdere beveiligingsmethoden en -lagen, die allemaal gericht zijn op het bewaren van de informatie zoals

ze deze via de cloud benaderen.

# Configureren

De tunnel op beveiligde toegang configureren

Navigeer naar het beheerderspaneel van Secure Access.

| cisco    | Secure Access       |                                                                                        |                                                     |                     |                      |                     |                      |                    |                 |        | oriet Q                                                 |
|----------|---------------------|----------------------------------------------------------------------------------------|-----------------------------------------------------|---------------------|----------------------|---------------------|----------------------|--------------------|-----------------|--------|---------------------------------------------------------|
| ::<br>** | Overview<br>Connect | Overview<br>The Overview dashboard displays status, u                                  | isage, and health                                   | metrics for your or | ganization. Use this | information to addr | ess security threats | and monitor system | n usage. Help 🗗 |        |                                                         |
| ь.<br>Ф  | Resources<br>Secure | Data Transfer Last 7 Days TOTAL USAGE Usage data - delayed up to 30 min.               | ×                                                   |                     |                      |                     |                      |                    |                 |        |                                                         |
|          | Monitor             | 69.52 MB Total traffic<br>725.98 MB <sup>1</sup> / <sub>2</sub> Decrease (last 7 days) | 45.0 MB<br>40.0 MB<br>35.0 MB                       |                     |                      |                     |                      |                    |                 |        | <ul> <li>Branch</li> <li>Cisco Secure Client</li> </ul> |
| đ        | Workflows           | 16.45 MB Received<br>35.39 MB 's Decrease (last 7 days)<br>53.07 MB Sent               | 30.0 MB<br>25.0 MB<br>20.0 MB<br>15.0 MB<br>10.0 MB |                     |                      |                     |                      |                    |                 |        | <ul> <li>RAVPN</li> <li>Browser-based ZTNA</li> </ul>   |
|          |                     | 690.58 MB ↘ Decrease (last7 days)                                                      | 5.0 MB<br>0.0 MB                                    | Thur 15             | Fri 16               | Sat 17              | Sun 18               | Mon 19             | Tues 20         | Wed 21 | Select All                                              |

Secure Access - hoofdpagina

• Klik op Connect > Network Connections.

| Overview                            | Overview                                                                     |
|-------------------------------------|------------------------------------------------------------------------------|
| Sonnect                             | The Overview dashboard displays<br>Essentials                                |
| Resources                           | Network Connections<br>Connect data centers, tunnels,<br>resource connectors |
| Secure Secure                       | Users and Groups                                                             |
| Monitor                             | groups for use in access rules                                               |
| La Admin                            | Manage traffic steering from<br>endpoints to Secure Access                   |
| Secure Access - netwerkverbindingen |                                                                              |

#### • Klik onderNetwork Tunnel Groups + Add op.

| vork Tunnel Groups 2 tot                                                                                          | tal                                                                                                    |                                                                                    |                                                           |                              |                                                             |                             |   |
|----------------------------------------------------------------------------------------------------|----------------------------------------------------------------------------------------------------|------------------------------------------------------------------------------------|-----------------------------------------------------------|------------------------------|-------------------------------------------------------------|-----------------------------|---|
| onnected ()                                                                                                    | 1<br>Warning 🔺                                                                                                    | O<br>Connected 🥏                                                                   |                                                           |                              |                                                             |                             |   |
| twork Tunnel Groups<br>twork tunnel group provide<br>ibility. Connect tunnels to th<br>access to the Internet and | s a framework for establishing tunnel<br>he hubs within a network tunnel grou<br>private resources. Help C                                                                                                    | I redundancy and high<br>ip to securely control                                    |                                                           |                              |                                                             |                             |   |
| Search                                                                                                    | Region ~                                                                                                    | Status v 2 Tunnel Grou                                                             | 25                                                        |                              |                                                             |                             | E |
| Search<br>etwork Tunnel Group                                                                                     | Region V                                                                                                    | Status V 2 Tunnel Group                                                            | <sup>25</sup><br>Primary Hub Data Center                  | Primary<br>Tunnels           | Secondary Hub Data Center                                   | Secondary Tunnels           |   |
| Search<br>htwork Tunnel Group                                                                                     | Region     V       Status       O Disconnected                                                                                                    | Status v 2 Tunnel Grou<br>Region<br>Europe (Germany)                               | Primary Hub Data Center<br>sse-euc-1-1-0                  | Primary<br>Tunnels           | Secondary Hub Data Center                                   | Secondary Tunnels           |   |
| Search<br>etwork Tunnel Group<br>DME                                                                              | Region        Status       Image: Constraint of the second second se | Status     2 Tunnel Group       Region     Europe (Germany)       Europe (Germany) | Primary Hub Data Center<br>sse-euc-1-1-0<br>sse-euc-1-1-0 | Primary<br>Tunnels<br>0<br>1 | Secondary Hub Data Center<br>sse-euc-1-1-1<br>sse-euc-1-1-1 | Secondary Tunnels<br>0<br>0 |   |

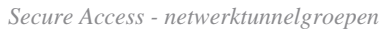

- Configureren Tunnel Group Name, Region en Device Typegebruiken.
- Klik op de knop . Next

### **General Settings**

Give your network tunnel group a good meaningful name, choose a region through which it will connect to Secure Access, and choose the device type this tunnel group will use.

#### **Tunnel Group Name**

| SophosFirewall   | $\otimes$ |
|------------------|-----------|
| Region           |           |
| Europe (Germany) | ~ )       |
| Device Type      |           |
| Other            | ~         |

#### Cancel

Secure Access - tunnelgroepen - algemene instellingen

Next

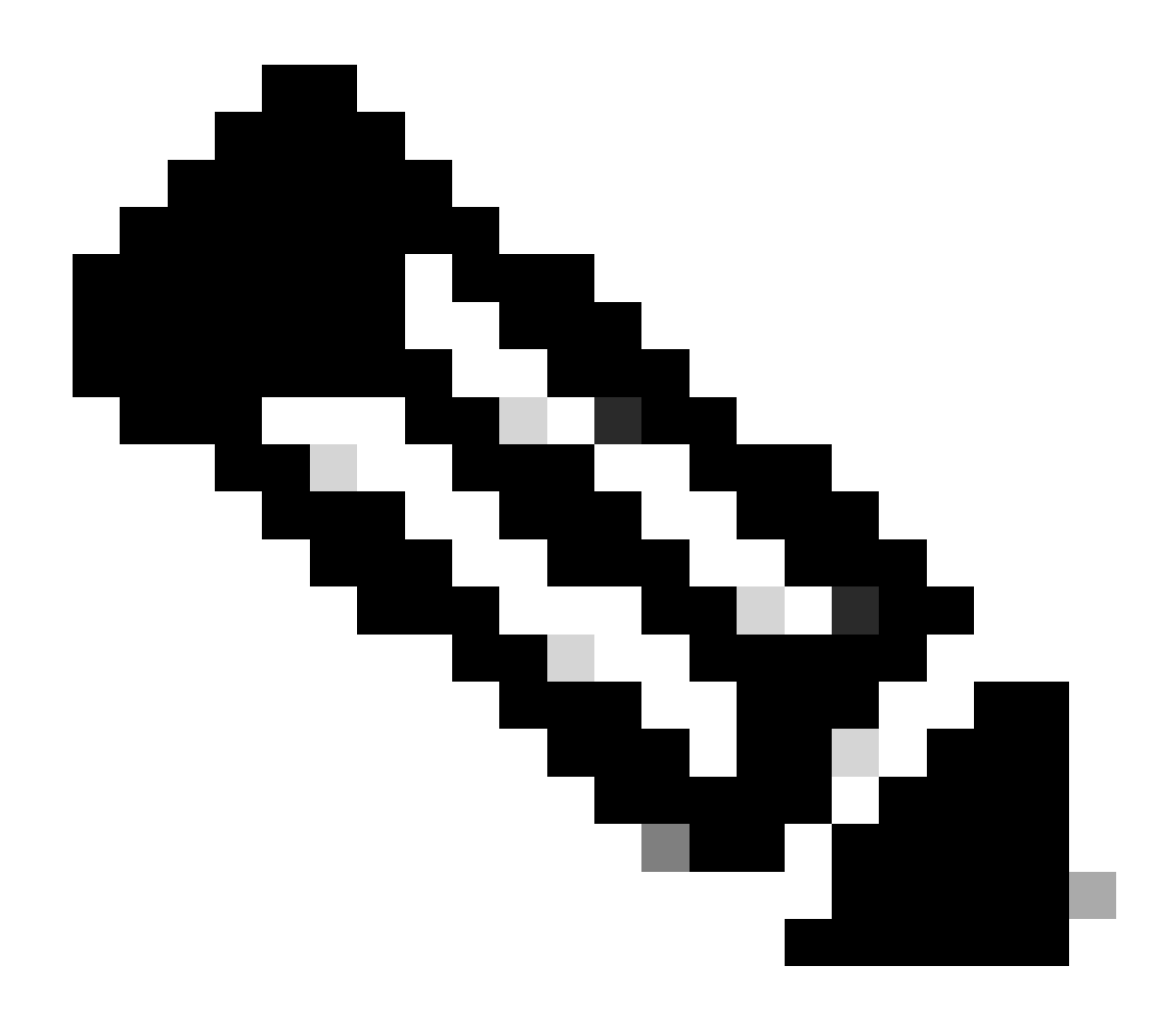

Opmerking: kies de regio die het dichtst bij de locatie van uw firewall ligt.

- Configureer de instellingen Tunnel ID Format en Passphrase.
- Klik op de knop .Next

#### **Tunnel ID and Passphrase**

Configure the tunnel ID and passphrase that devices will use to connect to this tunnel group.

| Tunnel ID Format                                                                                                    |           |           |
|----------------------------------------------------------------------------------------------------|-----------|-----------|
| Email IP Address                                                                                                    |           |           |
| Tunnel ID         csasophos         (csasophos)         (csasophos)                                                                                                    |           |           |
| Passphrase                                                                                                    |           |           |
| ••••••                                                                                                    | Show      | $\otimes$ |
| The passphrase must be between 16 and 64 characters long. It must include at least one upper case letter, one lower case let number, and cannot include any special characters. | tter, one | •         |

#### **Confirm Passphrase**

| •••••• | Show 🛞 |
|--------|--------|
| Cancel | Back   |

Secure Access - tunnelgroepen - tunnelid en wachtwoord

• Configureer het IP-adresbereik of de hosts die u op uw netwerk hebt geconfigureerd en u wilt het verkeer via Secure Access doorgeven.

• Klik op de knop . Save

#### **Routing option**

#### Static routing

Use this option to manually add IP address ranges for this tunnel group.

#### **IP Address Ranges**

Add all public and private address ranges used internally by your organization. For example, 128.66.0.0/16, 192.0.2.0/24.

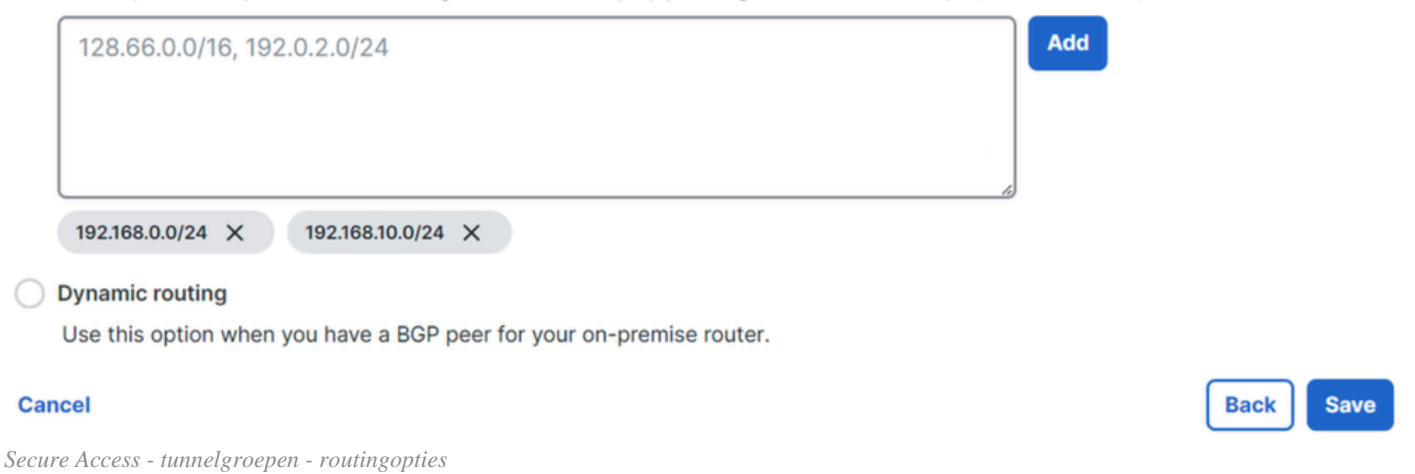

Nadat u op **Save** de informatie over de tunnel wordt weergegeven, bewaar die informatie voor de volgende stap, **Configure the tunnel on Sophos**.

Tunnelgegevens

#### Data for Tunnel Setup

Review and save the following information for use when setting up your network tunnel devices. This is the only time that your passphrase is displayed.

| Primary Tunnel ID:                | csasophos@      |   | -sse.cisco.com | ٥ |              |
|-----------------------------------|-----------------|---|----------------|---|--------------|
| Primary Data Center IP Address:   | 18.156.145.74 🗇 |   |                |   |              |
| Secondary Tunnel ID:              | csasophos@      |   | -sse.cisco.com | ٥ |              |
| Secondary Data Center IP Address: | 3.120.45.23     |   |                |   |              |
| Passphrase:                       |                 | ٥ |                |   |              |
|                                   |                 |   |                |   |              |
|                                   |                 |   |                |   | Download CSV |

Done

Secure Access - tunnelgroepen - hervatting van configuratie

De tunnel op Sophos configureren

IPsec-profiel configureren

Om het IPsec-profiel te configureren navigeer je naar de Sophos XG-firewall.

U verkrijgt iets gelijkaardigs:

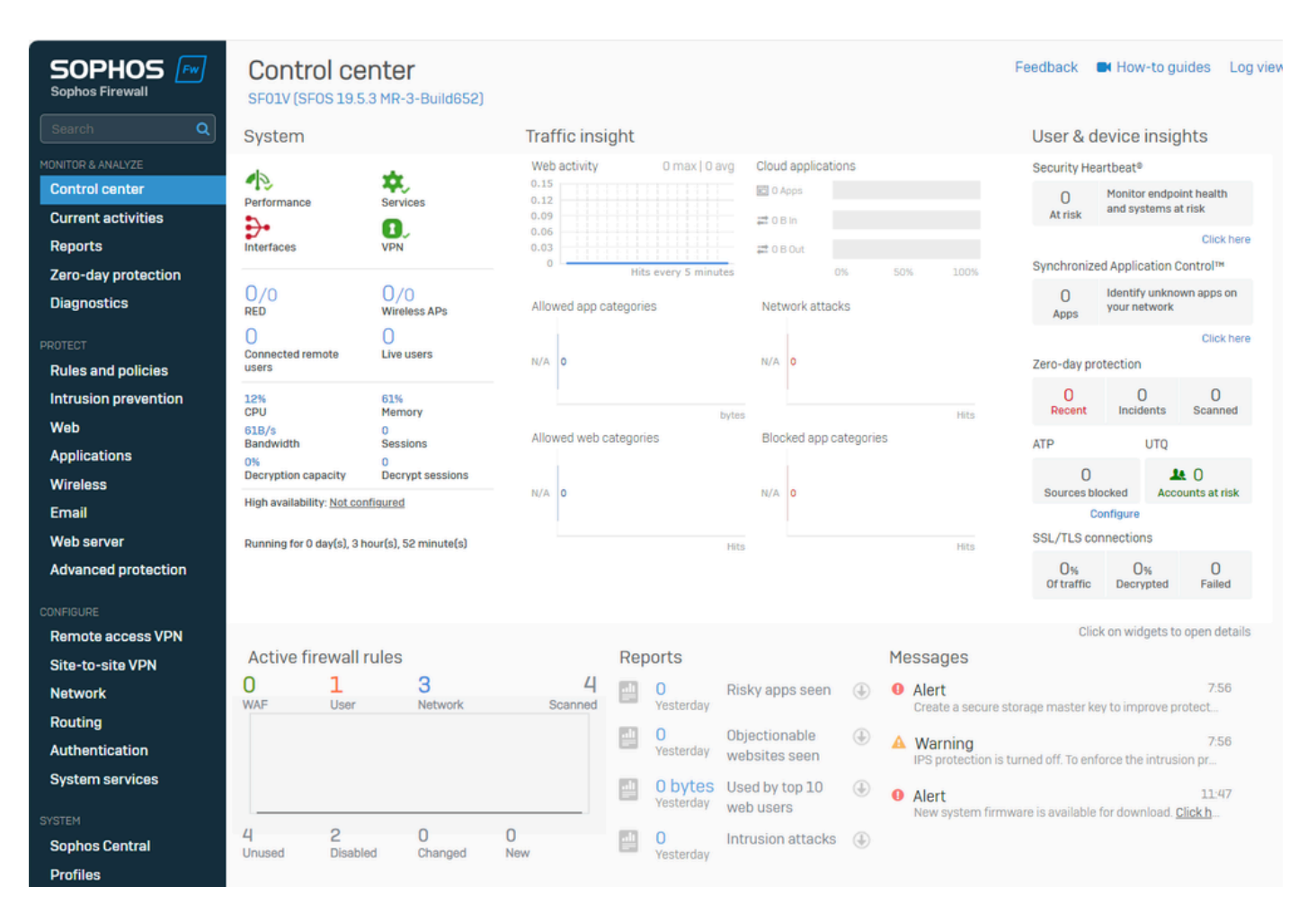

Softwarepaneel - Beheerderspaneel

- Naar navigeren Profiles
- Klik op IPsec Profiles en klik daarna opAdd

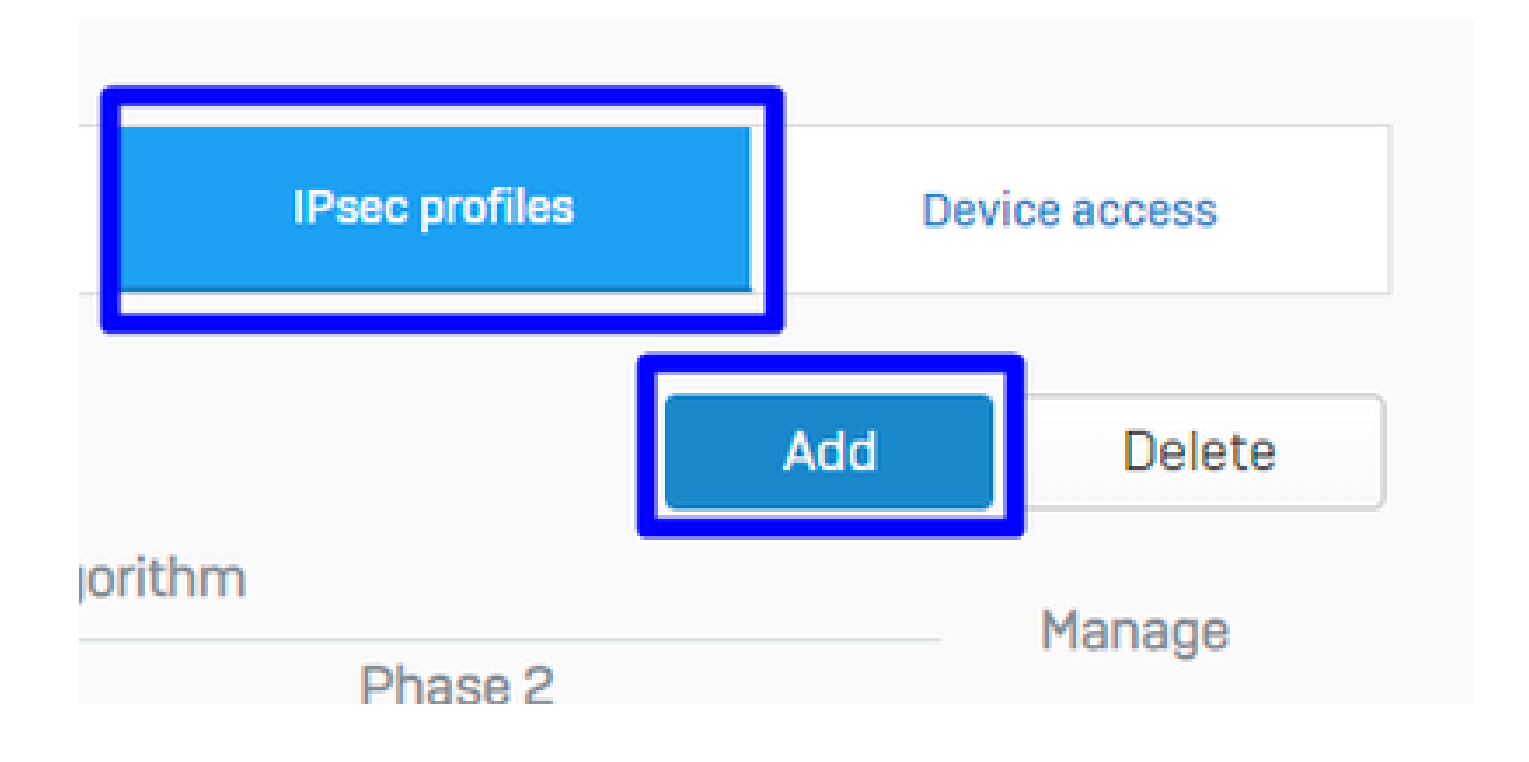

#### Onder General Settings configureren:

- Name: Een referentienaam voor het Cisco Secure Access Policy
- Key Exchange: IKEv2
- Authentication Mode: Hoofdmodus
- Key Negotiation Tries:0
- **Re-Key connection**: Controleer de optie

| General settings                                               |                            |                             |
|----------------------------------------------------------------|----------------------------|-----------------------------|
| Name<br>CSA                                                    | Description<br>Description |                             |
| Key exchange<br>IKEv1 IKEv2<br>Authentication mode             | Key negotiation tries      | Re-key connection           |
| Main mode      Aggressive mode     Aggressive mode is insecure |                            | SHA2 with 96-bit truncation |

Sophos - IPsec-profielen - Algemene instellingen

#### Onder Phase 1 configureren:

- Key Life:28800
- **DH group(key group)**: Selecteer 19 en 20
- Encryption: AES256
- Authentication: SHA2 256
- Re-key margin:360 (Standaard)
- Randomize re-keying margin by:50 (Standaard)

Phase 1

| Key life             |            | Re-key margin  |         | Randomize re-keying margin | by |
|----------------------|------------|----------------|---------|----------------------------|----|
| 28800                | 0          | 360            | •       | 50                         | 0  |
|                      | Seconds    |                | Seconds |                            | %  |
| DH group (key group) |            |                |         |                            |    |
| 2 selected           | 0 -        |                |         |                            |    |
| Encryption           |            | Authentication |         |                            |    |
| AES256               | <b>o</b> ~ | SHA2 256       | •       |                            |    |

Sophos - IPsec-profielen - fase 1

#### Onder **Phase 2** configureren:

- PFS group (DH group): Hetzelfde als fase-I
- Key life:3600
- Encryption: AES 256
- Authentication: SHA2 256

#### Phase 2

| Same as phase-I | ⊘∽ | 3600           | •       |
|-----------------|----|----------------|---------|
|                 |    |                | Seconds |
| ncryption       |    | Authentication |         |
|                 |    |                |         |

#### Onder **Dead Peer Detection** configureren:

- Dead Peer Detection: Controleer de optie
- Check peer after every:10
- Wait for response up to:120 (Standaard)
- When peer unreachable: Opnieuw initiëren (standaard)

#### BEFORE

| Dead Peer Detection Check peer after every 10     | Seconds | Wait for response up to | Seconds | When peer unreachable<br>Re-initiate | <b>o</b> ~ |
|---------------------------------------------------|---------|-------------------------|---------|--------------------------------------|------------|
|                                                   |         |                         |         |                                      |            |
| AFTER                                             |         |                         |         |                                      |            |
| AFTER  Dead Peer Detection Check peer after every |         | Wait for response up to |         | When peer unreachable                |            |

Sophos - IPsec-profielen - detectie van dode peers

Klik daarna op Save and proceed with the next step, Configure Site-to-site VPN.

#### Site-to-site VPN configureren

Om de configuratie van VPN te initiëren, klik op Site-to-site VPN en klik op Add.

| Reports<br>Zero-day protection<br>Diagnostics | Show additional prope | rties          |         |                 | Add    | Delete       | Wizard |
|-----------------------------------------------|-----------------------|----------------|---------|-----------------|--------|--------------|--------|
| PROTECT<br>Rules and policies                 | Name 🖓                | ▲ Group name 7 | Profile | Connection type | Status | Connection 7 | Manage |
| Intrusion prevention<br>Web<br>Applications   | No records found      |                |         |                 |        |              |        |
| Wireless<br>Email<br>Web server               |                       |                |         |                 |        |              |        |
| Advanced protection                           | Failover group        |                |         |                 |        |              |        |
| Site-to-site VPN<br>Network                   |                       |                |         |                 |        | Add          | Delete |

Sophos - Site-to-site VPN

#### Onder General Settings configureren:

- Name: Een referentienaam voor het Cisco Secure Access IPsec-beleid
- IP version:IPv4
- Connection type: Tunnelinterface
- Gateway type: Verbinding starten
- Active on save: Controleer de optie

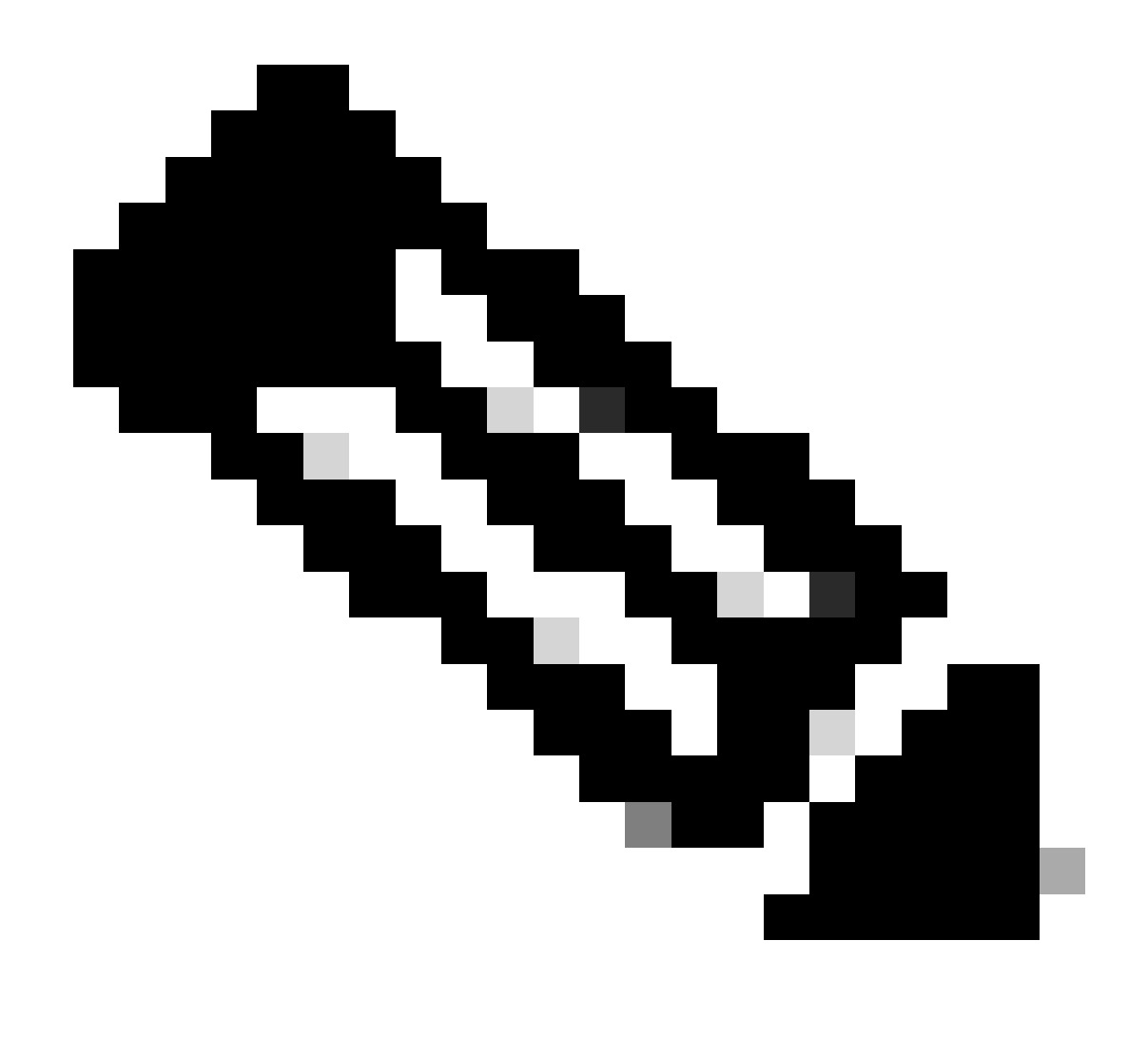

Opmerking: de optie Active on save schakelt de VPN automatisch in nadat u de site-to-site VPN hebt geconfigureerd.

| General settings                    |                                  |            |                                                                    |
|-------------------------------------|----------------------------------|------------|--------------------------------------------------------------------|
| Name<br>SecureAccesS                | IP version<br>IPv4 O IPv6 O Dual |            | <ul> <li>Activate on save</li> <li>Create firewall rule</li> </ul> |
| Description                         | Connection type                  |            |                                                                    |
| This is the IPsec Policy for Sophos | Tunnel interface                 | ⊘ ~        |                                                                    |
|                                     | Gateway type                     |            |                                                                    |
|                                     | Initiate the connection          | <b>o</b> ~ |                                                                    |

Sophos - Site-to-site VPN - Algemene instellingen

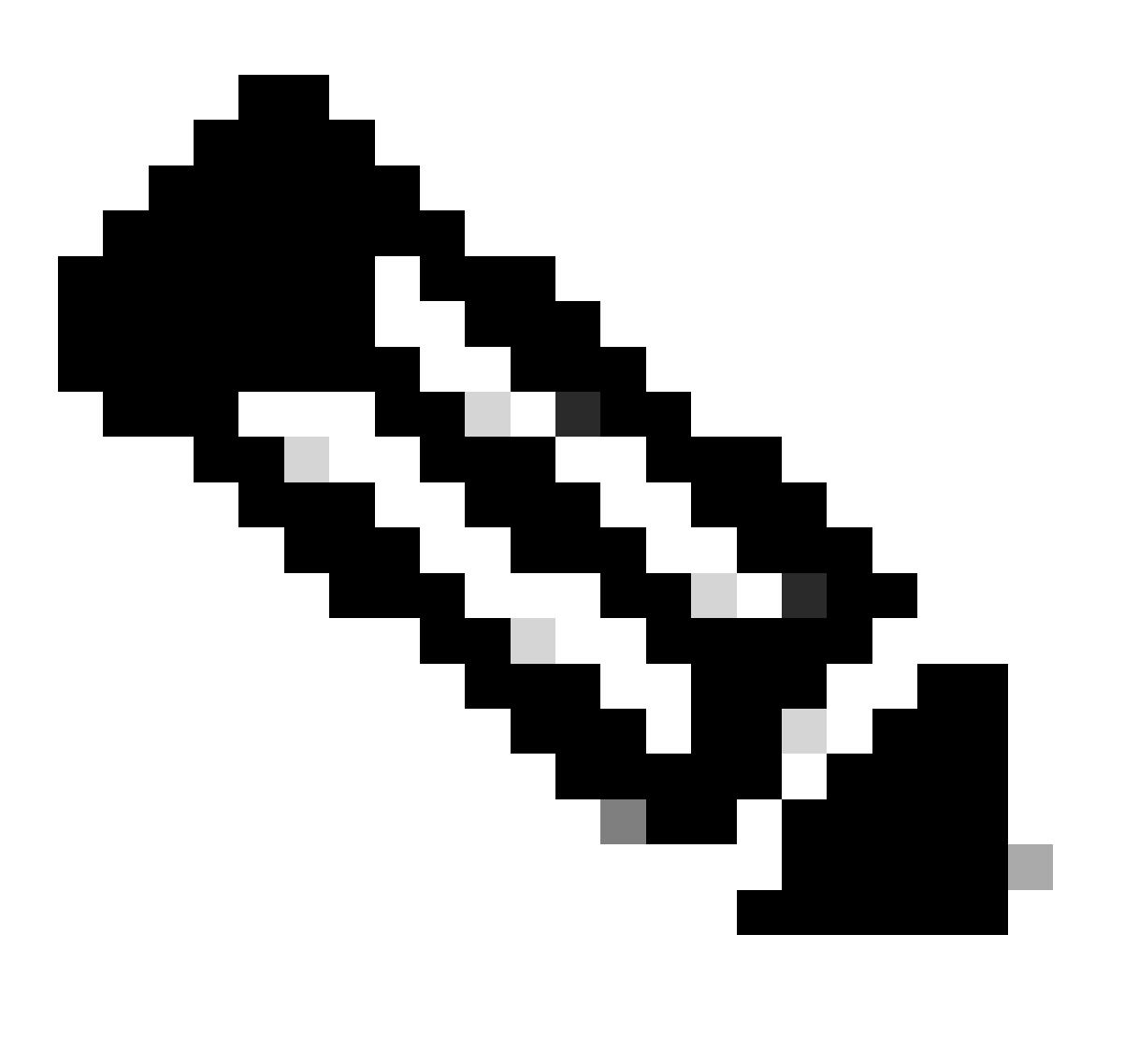

Opmerking: de optie Tunnel interface maakt een virtuele tunnelinterface voor de Sophos XG Firewall met de naam XFRM.

Onder **Encryption** configureren:

- Profile: Het profiel dat u op de stap maakt, Configure IPsec Profile
- Authentication type: Preshared sleutel
- Preshared key: De toets die u instelt op de stap, Configure the Tunnel on Secure Access
- Repeat preshared key: Preshared key

## Encryption

| Profile | Authentication type |            |
|---------|---------------------|------------|
| CSA     | ⊘ ∨ Preshared key   | <b>O</b> ~ |
|         | Preshared key       |            |
|         |                     | A          |
|         | Repeat preshared k  | еу         |
|         |                     | A          |

Sophos - Site-to-site VPN - Encryptie

Gebruik onder Gateway Settings Configure Local Gateway and Remote Gateway Options deze tabel als referentie.

| Lokale gateway                               | Externe gateway                                                                              |
|----------------------------------------------|----------------------------------------------------------------------------------------------|
| Luisterinterface<br>Uw WAN-internetinterface | Gatewayadres<br>Het openbare IP dat tijdens de stap wordt<br>gegenereerd, <u>Tunnel Data</u> |
| Type plaatselijke id<br>Email                | Type Remote-id                                                                               |

|                                 | IP-adres                                  |
|---------------------------------|-------------------------------------------|
| Lokale id                       | Remote-id                                 |
| De e-mail die onder de stap is  | Het openbare IP dat tijdens de stap wordt |
| gegenereerd, <u>Tunnel Data</u> | gegenereerd, <u>Tunnel Data</u>           |
| Lokale subnetverbinding         | Remote-subnet                             |
| Alle                            | Alle                                      |

| _ocal gateway             | Remote                             | gateway      |   |
|---------------------------|------------------------------------|--------------|---|
| _istening interface       | Gateway                            | y address    |   |
| PortB - 192.168.0.33      | 18.156                             | 3.145.74     |   |
| _ocal ID type             | Remote                             | ID type      |   |
| Email                     | IP add                             | Iress        | 0 |
| _ocal ID                  | Remote                             | ID           |   |
| csasophos@ -sse.cisco.com | <ul><li>■</li><li>18.156</li></ul> | 3.145.74     |   |
| _ocal subnet              | Remote                             | subnet       |   |
| Any                       | Any                                |              |   |
| Add new item              |                                    | Add new iten | n |

#### Daarna klik je op Save, en je kunt zien dat de tunnel gemaakt is.

| IP | sec co | onnections              |              |           |                   |          |           |        |        |
|----|--------|-------------------------|--------------|-----------|-------------------|----------|-----------|--------|--------|
|    | Shov   | v additional properties | \$           |           |                   |          | Add       | Delete | Wizard |
|    |        | Nama 🖂                  | 0            |           |                   | Status   |           |        | Managa |
|    |        | Name 🕜 🔺                | Group name T | Profile V | Connection type 了 | Active 🕎 | Connectio | on 🖓   | Manage |
|    |        | SecureAccesS            | -            | CSA       | Tunnel interface  | •        | • i       |        | 💉 🍽 🔟  |
|    |        |                         |              |           |                   |          |           |        |        |
|    |        |                         |              |           |                   |          |           |        |        |

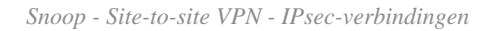

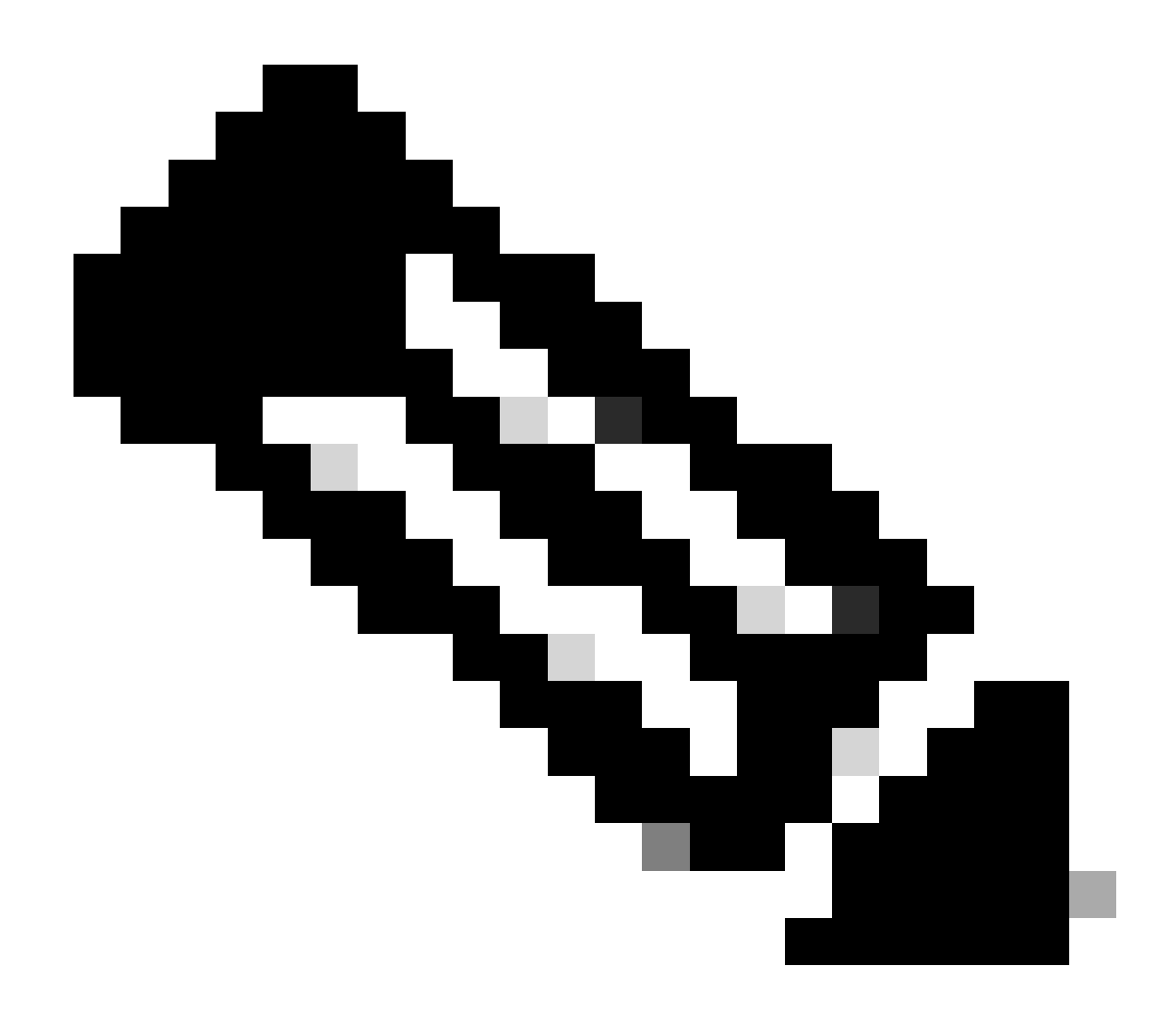

**Opmerking**: Om te controleren of de tunnel op de laatste afbeelding correct is ingeschakeld, kunt u de **Connection** status controleren, als deze groen is, wordt de tunnel aangesloten als deze niet groen is.

Om te controleren of er een tunnel is geopend, gaat u naar Current Activities > IPsec Connections.

| MONITOR & ANALYZE         |
|---------------------------|
| Control center            |
| <b>Current activities</b> |
| Reports                   |
| Zero-day protection       |
| Diagnostics               |

Sophos - Monitor en Analyse - IPsec

|                                        | Live users     | Live conn             | ections      | Live connections IPv6 IPsec con |     | nnections        | Re       | Remote users |                 |
|----------------------------------------|----------------|-----------------------|--------------|---------------------------------|-----|------------------|----------|--------------|-----------------|
| No tunnel established to Secure Access |                |                       |              |                                 |     |                  |          |              |                 |
| , 🗆                                    | Name 🝸         | Local server 🖓        | Local subnet | Username                        |     | mote server/host | Remo     | ote subnet 🛛 | Manage          |
| No rec                                 | cords found    |                       |              |                                 |     |                  |          |              |                 |
| Tunnel established to Secure Access    |                |                       |              |                                 |     |                  |          |              |                 |
|                                        | Name 🝸         | Local server $\nabla$ | Local subnet | ☑ Username                      | Ren | note server/host | Remote   | subnet 🖓     | Manage          |
| C                                      | SecureAccesS-1 | 192.168.0.33          | 0.0.0.0/0    |                                 | 18. | 156.145.74       | 0.0.0.0/ | 0            | x <sup>55</sup> |

Sophos - Monitor en Analyse - IPsec voor en na

Daarna kunnen we doorgaan met de stap, Configure Tunnel Interface Gateway.

#### Tunnelinterface configureren

Navigeer naar **Network** en controleer uw WAN interface die is geconfigureerd op VPN om de virtuele tunnelinterface met de naam te bewerken xfrm.

• Klik op **xfrm** de interface.

| Wireless                                           | Priysical             |
|----------------------------------------------------|-----------------------|
| Email                                              | WAN                   |
| Web server                                         | WAN                   |
| Advanced protection                                | Physical              |
| CONFIGURE<br>Remote access VPN<br>Site-to-site VPN | In xfrm1<br>Unnel VPN |
| Routing                                            | PortC                 |
| Authentication                                     | Unbound               |
| System services                                    | Physical              |

Sophos - netwerk - tunnelinterface

• Configureer de interface met een IP niet-routable in uw netwerk, bijvoorbeeld, kunt u 169.254.x.x/30 gebruiken die een IP is in een niet-routable ruimte meestal, in ons voorbeeld gebruiken wij 169.254.0.1/30

| General settings     |              |                       |   |
|----------------------|--------------|-----------------------|---|
| Name *               | xfrml        |                       |   |
| Hardware             | xfrml        |                       |   |
| IPsec connection     | SecureAccesS |                       |   |
| Network zone         | VPN          |                       |   |
|                      |              |                       |   |
| ✓ IPv4 configuration |              |                       |   |
| IPv4/netmask *       | 169.254.0.1  | /30 (255.255.255.252) | ~ |

Sophos - Network - Tunnel Interface - configuratie

#### De gateways configureren

Zo configureert u de gateway voor de virtuele interface (xfrm)

- Naar navigeren Routing > Gateways
- Klik op de knop Add

| Diagnostics                                           | * | SD-WAN rou | tes    | SD-WAN profiles | Gateways  | Static routes | BGP        | OSPF   | OSPFv3  | Information | Upstream proxy |  |
|-------------------------------------------------------|---|------------|--------|-----------------|-----------|---------------|------------|--------|---------|-------------|----------------|--|
| PROTECT<br>Rules and policies<br>Intrusion prevention |   | IPv4 ga    | tewa   | ау              |           |               |            |        |         |             |                |  |
| Web<br>Applications<br>Wireless                       |   |            |        |                 |           |               |            |        |         | Ad          | d Delete       |  |
| Email<br>Web server                                   |   |            | Nam    | ne 7            | IP addres | ss 🍸 🛛 I      | nterface 🖓 | Health | check 🍸 | Status 🖓    | Manage         |  |
| Advanced protection                                   |   |            | DHC    | CP PortB GW     | 192.168   | .0.1          | WAN        | On     |         | •           |                |  |
| Remote access VPN<br>Site-to-site VPN<br>Network      |   |            |        |                 |           |               |            |        |         |             |                |  |
| Routing                                               |   | IDv6 da    | -0.4/2 | 21/             |           |               |            |        |         |             |                |  |

Sophos - routing - gateways

#### Onder Gateway host configureren:

- Name: Een naam die verwijst naar de virtuele interface die voor VPN is gemaakt
- Gateway IP: In ons geval 169.254.0.2, dat is het IP onder het netwerk 169.254.0.1/30 dat wij reeds onder de stap hebben toegewezen, Configure Tunnel Interface
- InterfaceVPN virtuele interface
- Zone: Geen (standaard)

# Gateway host Name \* CSA\_GW Gateway IP 169.254.0.2 Interface xfrm1-169.254.0.1 Zone None

Sophos - Routing - Gateways - Gateway-host

- Schakel onder Health check Uitschakelen
- Klik op de knop Save

# Health check

# Health check

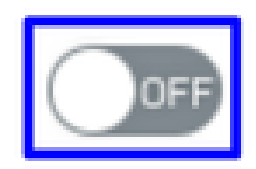

Sophos - Routing - Gateways - gezondheidscontrole

#### U kunt de status van de gateway waarnemen nadat u de configuratie hebt opgeslagen:

| IPv4 ga | ateway        |              |             |                       |          |        |
|---------|---------------|--------------|-------------|-----------------------|----------|--------|
|         |               |              |             |                       | Add      | Delete |
|         | Name 🝸        | IP address 🛛 | Interface 🖓 | Health check $\nabla$ | Status 🖓 | Manage |
|         | CSA GW        | 169.254.0.2  | xfrml       | Off                   | •        | × •    |
|         | DHCP PortB GW | 192.168.0.1  | WAN         | On                    | •        |        |

Sophos - Routing - Gateways - status

#### De SD-WAN router configureren

Om het configuratieproces te voltooien, moet u de route creëren die u toelaat om het verkeer door te sturen naar Secure Access.

Naar navigeren **Routing > SD-WAN routes.** 

• Klik op Add

| Diagnostics                                                            | •  | SD-WAN routes                 | SD-WAN profiles                                  | Gateways                                        | Static routes                                 | BGP                   | OSPF                            | OSF     |
|------------------------------------------------------------------------|----|-------------------------------|--------------------------------------------------|-------------------------------------------------|-----------------------------------------------|-----------------------|---------------------------------|---------|
| PROTECT<br>Rules and policies<br>Intrusion prevention<br>Web           | /  | Current prec     Policy route | edence for routing: St<br>also applies to system | tatic route, SD-WAN ro<br>n-generated and reply | oute, VPN route.<br>r traffic. To learn how 1 | to change the configu | ration, go to the <b>online</b> | e help. |
| Applications<br>Wireless<br>Email<br>Web server<br>Advanced protectico |    | IPv4 IPv6                     |                                                  |                                                 |                                               |                       |                                 |         |
| CONFIGURE<br>Remote access VPN<br>Site-to-site VPN                     |    | IPv4 SD-WAN r                 | oute                                             | Watch: Ho                                       | w to use SD-WAN ro                            | outes                 | <u> </u>                        |         |
| Network<br>Routing<br>Authentication<br>Sophos - SD-WAN route          | rs | <b>•</b> • ••                 | <del>(</del> 1-66                                | ~ ~ ~ ~                                         | Destination                                   | 0                     | Application                     | Add     |

#### Onder Traffic Selector configureren:

• Incoming interface: Selecteer de interface van waar u het verkeer of de gebruikers wilt verzenden die van RA-VPN, ZTNA, of Clientless-ZTNA toegang hebben

- DSCP marking: Niets voor dit voorbeeld
- Source networks: Selecteer het adres dat u door de tunnel wilt leiden
- Destination networks: Om het even welk of u kunt een bestemming specificeren
- Services: Om het even welk of u kunt de diensten specificeren
- Application object: Een toepassing als u het object geconfigureerd hebt
- User or groups: Als u een specifieke groep gebruikers wilt toevoegen om het verkeer naar Secure Access te leiden

#### Traffic selector

| Incoming interface |   | DSCP marking         |   |          |            |  |
|--------------------|---|----------------------|---|----------|------------|--|
| LAN-192.168.0.203  | - | Select DSCP marking  | • | 2        |            |  |
| Source networks    |   | Destination networks |   | Services |            |  |
| Any                | 0 | Any                  | 0 | Any      | 0          |  |
| Add new item       |   | Add new item         |   | Add      | l new item |  |
| Application object |   | User or groups       |   |          |            |  |
| Any                | 0 | Any                  | 0 |          |            |  |
| Add new item       |   | Add new item         |   |          |            |  |

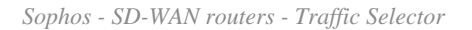

Onder Link selection settings configureer de gateway:

• Primary and Backup gateways: Controleer de optie

- Primary gateway: Selecteer de gateway die onder de stap is geconfigureerd, Configure the Gateways
- Klik op Save

| Link selection settings                   |                 |
|-------------------------------------------|-----------------|
| O Select SD-WAN profile 👔 💿 Primary and I | Backup gateways |
| Primary gateway                           | Backup gateway  |
| CSA_GW                                    | None            |
| Route only through specified gateways ()  |                 |
| Save Cancel                               |                 |

Sophos - SD-WAN routers - Traffic Selector - Primaire en back-upgateways

Nadat u de configuratie op de Sophos XG Firewall hebt voltooid, kunt u doorgaan met de stap, Configure Private App.

Privé-app configureren

Meld u aan bij het Admin Portal om de Private App-toegang te configureren.

• Naar navigeren **Resources > Private Resources** 

| Overview                             | <b>Private Resources</b>                                                                                                    |
|--------------------------------------|----------------------------------------------------------------------------------------------------|
| Connect                              | Private Resources are applications, r<br>resource using zero-trust access. He<br>Private Resources Private F                                                                                   |
| Resources                            | Sources and destinations                                                                                                    |
| Secure                               | Private Resources<br>Define internal applications and<br>other resources for use in access                                                                                                    |
| Monitor                              | rules<br>Registered Networks                                                                                                    |
| Admin                                | Point your networks to our servers Internal Networks                                                                                                    |
| Workflows                            | Define internal network segments<br>to use as sources in access rules<br>Internet and SaaS Resources<br>Define destinations for internet<br>access rules<br>Roaming Devices<br>Mac and Windows |
| Secure Access - particuliere bronnen |                                                                                                    |

-

#### • Klik op + Add

| Private Resources P  | rivate Resource Group | S                         |                      |                                      |       |                   |
|----------------------|-----------------------|---------------------------|----------------------|--------------------------------------|-------|-------------------|
| Private Resource     | s                     |                           |                      |                                      |       | ⊙ Last 24 Hours ∨ |
| Q Search by resource | e name Private I      | Resource Group            | Connection Method    | <ul> <li>✓ 4 Private Reso</li> </ul> | urces | + Add             |
| Private Resource     |                       | Private Resource<br>Group | Connection<br>Method | Accessed by                          | Rules | Total Requests    |

Secure Access - particuliere bronnen 2

Onder General Configureren Private Resource Name

#### General

•

#### **Private Resource Name**

SplunkSophos

**Description** (optional)

Beveiligde toegang - particuliere bronnen - algemeen

Onder Communication with Secure Access Cloud configureren:

• Internally reachable address (FQDN, Wildcard FQDN, IP Address, CIDR): Selecteer de resource die u wilt openen

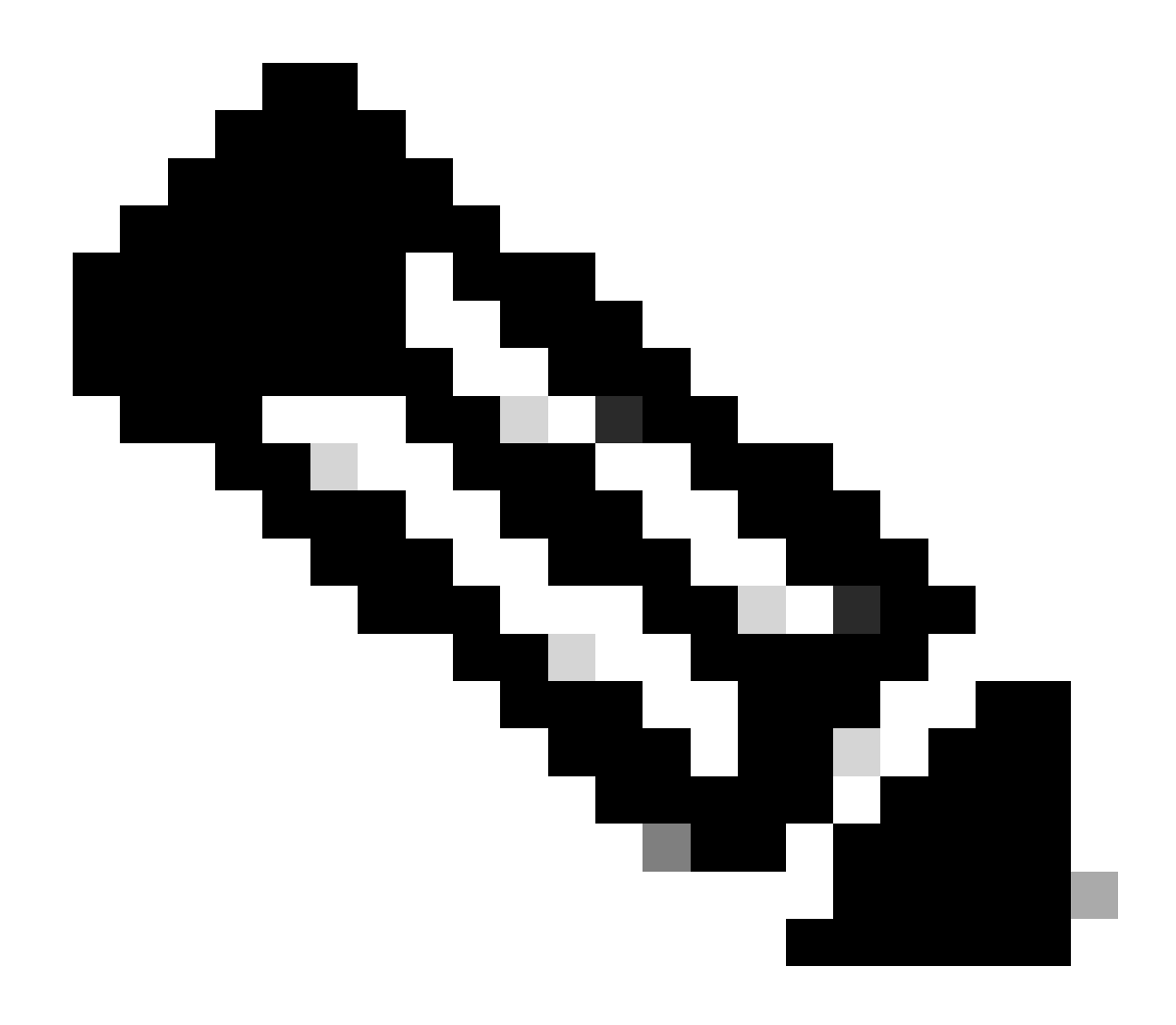

Opmerking: Onthoud dat het intern bereikbare adres is toegewezen op de stap, Configure the Tunnel on Secure Access.

- Protocol: Selecteer het protocol dat u gebruikt om toegang te krijgen tot die bron
- Port / Ranges : Selecteer de poorten die u nodig hebt om toegang te krijgen tot de app

| Communication with Secure Access Cloud                                    |                            |                          |                                           |   |
|---------------------------------------------------------------------------|----------------------------|--------------------------|-------------------------------------------|---|
| Specify one or more addresses that will be used for communication between | this resource and Secure A | Access. Secure Access wi | ill route traffic to this address. Help 🗗 |   |
| Internally reachable address (FQDN, Wildcard FQDN, IP Address, CIDR) ③    | Protocol                   | Port / Ranges            |                                           |   |
| 192.168.0.40                                                              | TCP - (HTTP/HTTPS          | 8000                     | + Protocol & Port                         |   |
| + IP Address or FQDN                                                      |                            |                          |                                           |   |
| Use internal DNS server to resolve the domain                             |                            |                          | ~                                         |   |
|                                                                           |                            |                          |                                           | _ |

Secure Access - Private Resources - Communicatie met Secure Access Cloud

Binnen **Endpoint Connection Methods**, vormt u alle manieren mogelijk om tot privé middelen via Veilige Toegang toegang te hebben, en kiest de methodes die u voor uw milieu wilt gebruiken:

- Zero-trust connections: Schakel het vakje in om ZTNA-toegang in te schakelen.
  - Client-based connection: Schakel de knop in om client base ZTNA toe te laten
    - Remotely Reachable Address: Het IP-adres van uw privé-app configureren
    - Browser-based connection: Schakel de knop in om op de browser gebaseerde ZTNA toe te staan
      - Public URL for this resource: Voeg een naam toe om te gebruiken in combinatie met het domein ztna.sse.cisco.com
        - Protocol: Kies HTTP of HTTPS als een protocol voor toegang via de browser
    - VPN connections: Vink het vakje aan om RA-VPN Access in te schakelen.
- Klik op de knop Save

| Zero-trust connections                                                                                                    |                                                                            |
|----------------------------------------------------------------------------------------------------|----------------------------------------------------------------------------|
| Allow endpoints to connect to this resource                                                                                             | from outside your network without requiring a VPN connection. <b>Help</b>  |
| Client-based connection<br>Allow connections from endpoints that have                                                                   | e the Secure Client installed. Enable this option for maximum control over |
| Remotely Reachable Address (FQDN, Wild                                                                                                  | card FQDN, IP Address) ①                                                   |
| 192.168.0.40                                                                                                    |                                                                            |
| + FQDN or IP Address                                                                                                    |                                                                            |
|                                                                                                    |                                                                            |
| Browser-based connection Allow browser-based connections from end endpoint security checks are possible. Public URL for this resource ③ | points that do not have the Secure Client installed. Enable this option wh |
| https:// splunksophos                                                                                                    | -8195126.ztna.sse.cisco.com                                                |
| Protocol     Server Name Indication (       HTTP        Validate Application Certificate ①                                              | SNI) (optional) ()                                                         |
| VPN connections                                                                                                    |                                                                            |

Allow endpoints to connect to this resource when connected to the network using VPN.

| Save | ancel |  |  |  |
|------|-------|--|--|--|
| Save | ancel |  |  |  |

Secure Access - Private Resources - Communicatie met Secure Access Cloud 2

#### Nadat de configuratie is voltooid, is dit het resultaat:

| Private Resource | ÷ | Private Resource Group | ľ | Connection<br>Method                                 | Accessed by | Rules | Total Requests |  |
|------------------|---|------------------------|---|------------------------------------------------------|-------------|-------|----------------|--|
| SplunkSophos     |   | -                      |   | VPN<br>Browser-based<br>ZTNA<br>Client-based<br>ZTNA | 1           | 2     | 16             |  |

Secure Access - geconfigureerd voor privé-bronnen

Nu kunt u doorgaan met de stap, Configure the Access Policy.

Het toegangsbeleid configureren

Om het toegangsbeleid te configureren navigeer je naar Secure > Access Policy.

| Secure                                         | Policy                                                                                |
|------------------------------------------------|---------------------------------------------------------------------------------------|
| Monitor                                        | Access Policy<br>Create rules to control and secure<br>access to private and internet |
| <b>Admin</b><br>Secure Access - toegangsbeleid | destinations                                                                          |

• Klik op de knop Add Rule > Private Access

# Private Access

Control and secure access to resources and applications that cannot be accessed by the general public.

# Internet Access

Control and secure access to public destinations from within your network and from managed devices

Secure Access - toegangsbeleid - privé-toegang

ĉ

Configureer de volgende opties om toegang te bieden via meerdere verificatiemethoden:

- 1. Specify Access
  - Action:Allow (toestaan)
    - Rule name: Geef een naam op voor uw toegangsregel
    - From: De gebruikers die u toegang verleent tot
    - To: De toepassing die u toegang wilde verlenen
    - Endpoint Requirements: (standaard)
- Klik op de knop Next

| 1 | Specify Access                                        |
|---|-------------------------------------------------------|
| - | Specify which users and endpoints can access which re |

| Action |
|--------|
|--------|

|       | specify A       |           |           |     |        |       |            |      |    |
|-------|-----------------|-----------|-----------|-----|--------|-------|------------|------|----|
| s     | Specify which u | users and | endpoints | can | access | which | resources. | Help | C" |
| ction |                 |           |           |     |        |       |            |      |    |

| Allow     Allow specified traffic if security requirements     are met.     Block specified traffic.                                                                                                    |                                                                                   |  |  |  |  |
|----------------------------------------------------------------------------------------------------|-----------------------------------------------------------------------------------|--|--|--|--|
| From<br>Specify one or more sources.                                                                                                    | To<br>Specify one or more destinations.                                           |  |  |  |  |
| Any                                                                                                    | Private Resources • SplunkSophos ×                                                |  |  |  |  |
| Information about sources, including selecting multiple sources. Help 🗗                                                                                                    | Information about destinations, including selecting multiple destinations. Help 🗗 |  |  |  |  |
| Endpoint Requirements<br>If endpoints do not meet the specified requirements for zero-trust connections, this rule will not match the                                                                                                    | traffic. Help C                                                                   |  |  |  |  |
| Zero-Trust Client-based Posture Profile Rule Defaults<br>Requirements for end-user devices on which the Cisco Secure Client is installed.<br>Profile: System provided (Client-based)   Requirements: Disk encryption, Operating System, Endpoint | security agent, Firewall                                                          |  |  |  |  |
| Private Resources: SplunkSophos                                                                                                    |                                                                                   |  |  |  |  |
| Zero Trust Browser-based Posture Profile Rule Defaults Requirements for end-user devices on which the Cisco Secure Client is NOT installed. Profile: System provided (Browser-based)   Requirements: Operating System, Browser                   |                                                                                   |  |  |  |  |
| Private Resources: SplunkSophos                                                                                                    |                                                                                   |  |  |  |  |

Secure Access - toegangsbeleid - toegang opgeven

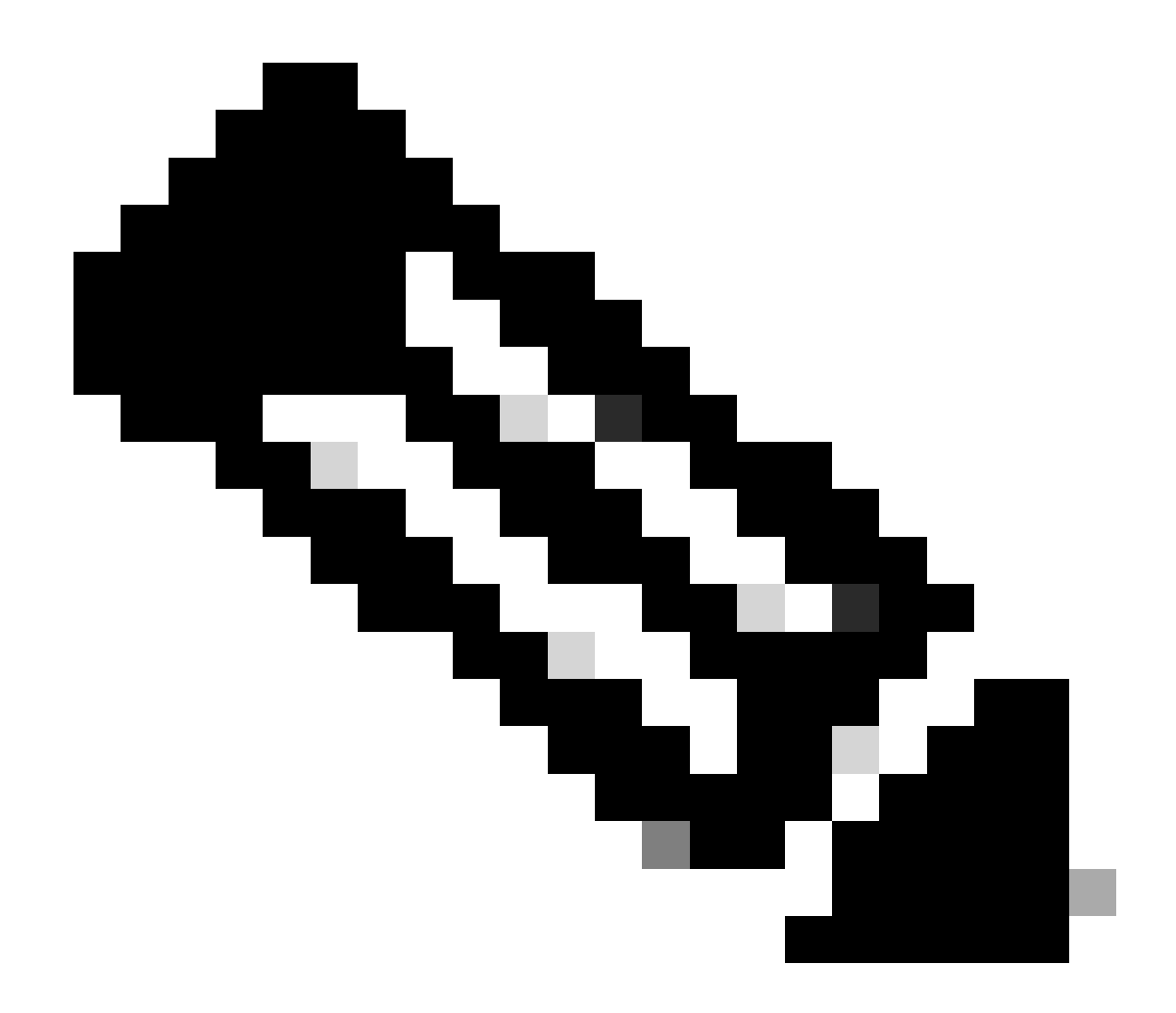

**Opmerking**: voor de stap **2**. **Configure Security** die u moet uitvoeren, maar in dit geval hebt u de **Intrusion Prevention** (**IPS**), of **Tenant Control Profile**niet ingeschakeld.

• Klik Save en je hebt:

|   | <b>#</b> (i) | Rule name    | Access  | Action | Sources | Destinations | Security | Status |  |
|---|--------------|--------------|---------|--------|---------|--------------|----------|--------|--|
| н | 6            | Splunksophos | Private | Allow  | Any     | SplunkSophos | -        | 0      |  |

Secure Access - geconfigureerd toegangsbeleid

Daarna kunt u doorgaan met de stap Verify.

#### Verifiëren

Om de toegang te verifiëren moet u de agent van Cisco Secure Client hebben geïnstalleerd die u kunt downloaden van <u>Software Download -</u> <u>Cisco Secure Client</u>.

#### RA-VPN

Aanmelden via Cisco Secure Client Agent-VPN.

| 🕙 Cisco Secur | e Client                                                                      | - |         | ×               |
|---------------|-------------------------------------------------------------------------------|---|---------|-----------------|
|               | AnyConnect VPN:<br>Ready to connect.<br>7.vpn.sse.cisco.com                   | ~ | Connect |                 |
|               | Zero Trust Access:<br>Registration is required to access<br>secure resources. |   | Enroll  |                 |
| \$ ()         |                                                                               |   | × %     | altala<br>cisco |

Beveiligde client - VPN

• Verifiëren via uw SSO-provider

| 3 | Cisco | Secure | Client - | Login |
|---|-------|--------|----------|-------|
|---|-------|--------|----------|-------|

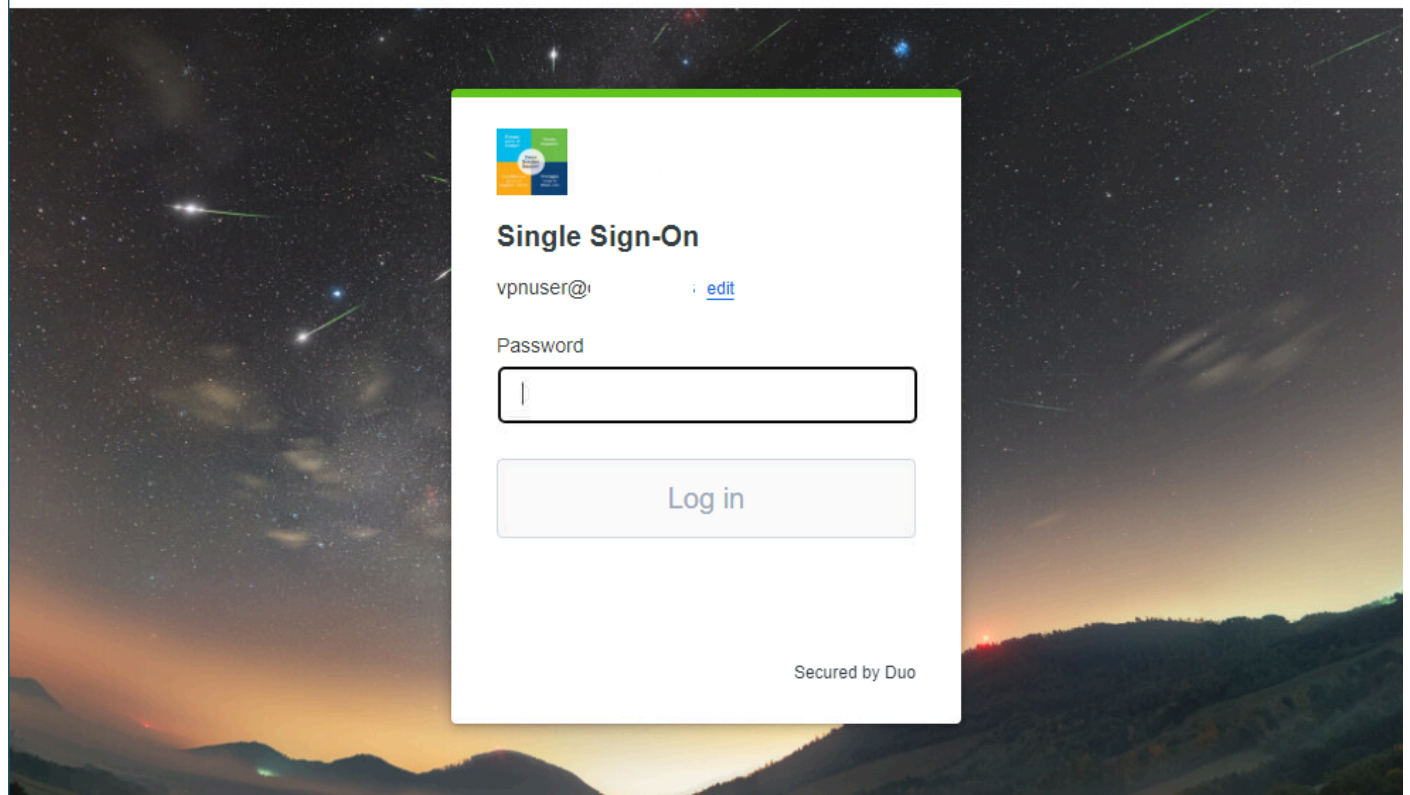

\_

Х

Secure Access - VPN - SSO

• Nadat u wordt geverifieerd, toegang tot de bron:

| > Login   Splunk  | $\times$ +                 | Cisco Secure Client                                                                                                    | - 0                                                                                                    | ×                |
|-------------------|----------------------------|----------------------------------------------------------------------------------------------------|----------------------------------------------------------------------------------------------------|------------------|
| ▲ Not secure   19 | 12.168.0.40:8000 en-US/acc | Our Connects<br>Connects<br>Connects | nect VPN:<br>ed to<br>Disconner<br>Irs Remaining)<br>ust Access:<br>tion is required to access<br>isources.<br>Enroll | ct<br>IPv4       |
|                   |                            | ¢<br>splunk>en                                                                                                    | terprise                                                                                                    | eltalla<br>cisco |
|                   |                            | Username                                                                                                    | Password                                                                                                    | Sign In          |
|                   |                            | First time signing in?                                                                                                    |                                                                                                    |                  |

Secure Access - VPN - geverifieerd

Navigeer naar Monitor > Activity Search:

| 42<br>Total | Viewing activity from Nov 22, 2023 1:0<br>23, 2023 1:09 AM | 9 AM to Nov Page: 1 ▼ Results<br>per page | 50 - 1 - 42<br>of 42   | Event Details                  |
|-------------|------------------------------------------------------------|-------------------------------------------|------------------------|--------------------------------|
| Request     | Source                                                     | Rule Identity 🕐                           | Destination Destinatio | Allowed                        |
| FW          | 1 vpn user (vpnuser@ciscosspt.es)                          | vpn user (vpnuser@ciscosspt.es)           | 192.168.0.4            | Nov 23, 2023 1:09 AM           |
| FW          | 上 vpn user (vpnuser@ciscosspt.es)                          | vpn user (vpnuser@ciscosspt.es)           | 192.168.0.4            | Rule Name<br>RDP (373192)      |
| FW          | 上 vpn user (vpnuser@ciscosspt.es)                          | vpn user (vpnuser@ciscosspt.es)           | 192.168.0.4            |                                |
| FW          | vpn user (vpnuser@ciscosspt.es)                            | vpn user (vpnuser@ciscosspt.es)           | 192.168.0.4            | Source                         |
| FW          | 上 vpn user (vpnuser@ciscosspt.es)                          | vpn user (vpnuser@ciscosspt.es)           | 192.168.0.4            | ···· Source IP                 |
| FW          | vpn user (vpnuser@ciscosspt.es)                            | vpn user (vpnuser@ciscosspt.es)           | 192.168.0.4            | 192.168.50.130                 |
| FW          | 上 vpn user (vpnuser@ciscosspt.es)                          | 👗 vpn user (vpnuser@ciscosspt.es)         | 192.168.0.4            | Destination IP<br>192.168.0.40 |
| FW          | vpn user (vpnuser@ciscosspt.es)                            | ▲ vpn user (vpnuser@ciscosspt.es)         | 192.168.0.4            | Source Port                    |
| FW          | ▲ vpn user (vpnuser@ciscosspt.es)                          | vpn user (vpnuser@ciscosspt.es)           | 192.168.0.4            | 50226                          |
| FW          | ▲ vpn user (vpnuser@ciscosspt.es)                          | vpn user (vpnuser@ciscosspt.es)           | 192.168.0.4            | Destination Port<br>8000       |
| FW          | 上 vpn user (vpnuser@ciscosspt.es)                          | L vpn user (vpnuser@ciscosspt.es)         | 192.168.0.4            | ··· Categories                 |
| FW          | 上 vpn user (vpnuser@ciscosspt.es)                          | vpn user (vpnuser@ciscosspt.es)           | 192.168.0.4            | Uncategorized                  |
| FW          | vpn user (vpnuser@ciscosspt.es)                            | vpn user (vpnuser@ciscosspt.es)           | 192.168.0.4            | •••                            |

Beveiligde toegang - Zoeken naar activiteiten - RA-VPN

Je kunt zien dat de gebruiker toestemming heeft gekregen om te authenticeren via RA-VPN.

#### Op client gebaseerde ZTNA

Aanmelden via Cisco Secure Client Agent - ZTNA.

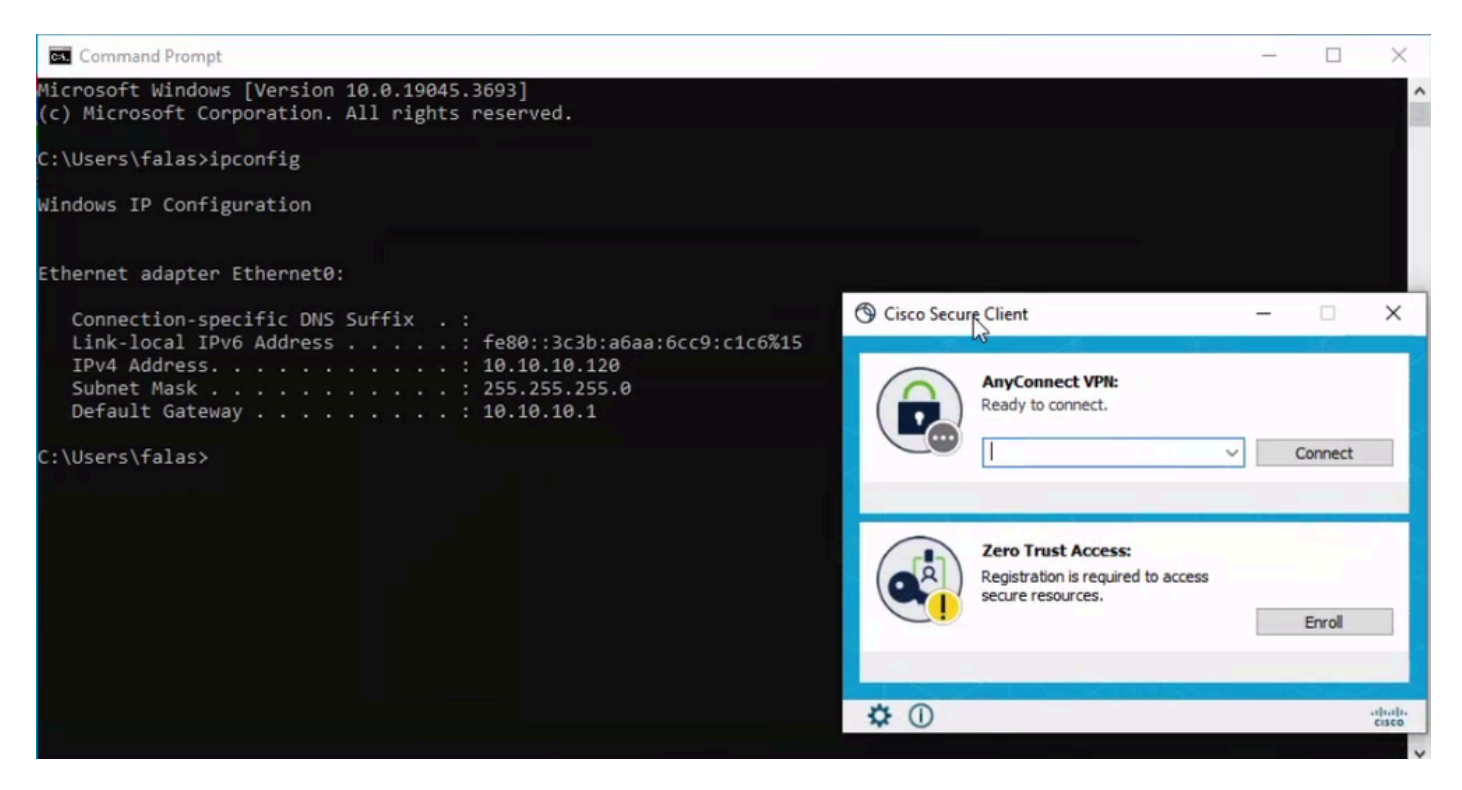

Secure-client - ZTNA

• Schrijf je in met je gebruikersnaam.

| Circo Secure Client - Zero Trurt Access  |                                                                                                    | _ | × |
|------------------------------------------|----------------------------------------------------------------------------------------------------|---|---|
| G cisco secure cirent - zero mast Access |                                                                                                    |   | ~ |
|                                          |                                                                                                    |   |   |
|                                          |                                                                                                    |   |   |
|                                          |                                                                                                    |   |   |
|                                          | cisco                                                                                                    |   |   |
|                                          | Cisco Secure Access                                                                                              |   |   |
|                                          | Sign In to Enroll                                                                                                |   |   |
|                                          | Use your company email address and continue.                                                                     |   |   |
|                                          |                                                                                                    |   |   |
|                                          | Email Address                                                                                                    |   |   |
|                                          | you@yourcompany.com                                                                                              |   |   |
|                                          |                                                                                                    |   |   |
|                                          | Continue                                                                                                    |   |   |
|                                          | and the second second second second second second second second second second second second second second second |   |   |
|                                          |                                                                                                    |   |   |
|                                          |                                                                                                    |   |   |
|                                          |                                                                                                    |   |   |
|                                          |                                                                                                    |   |   |
|                                          |                                                                                                    |   |   |
|                                          |                                                                                                    |   |   |
|                                          |                                                                                                    |   |   |
|                                          |                                                                                                    |   |   |
|                                          |                                                                                                    |   |   |

Secure-client - ZTNA - inschrijven

• Verifiëren in uw SSO-provider

| S Cisco Secure Client - Zero Trust Access -                    | × |
|----------------------------------------------------------------|---|
| Finite Signed   Single Signed   ware@ciscosspt.grigt   Pasword |   |

Secure-client - ZTNA - SSO-aanmelding

• Nadat u wordt geverifieerd, toegang tot de bron:

| ≥ Login   Splunk × +                                                                                                    |                                                    | $\sim$             |
|----------------------------------------------------------------------------------------------------|----------------------------------------------------|--------------------|
| ← → C ▲ Not secure   192.168.0.40:8000/en-US/account/log                                                                                                    | jin?return_to=%2Fen-US%2F                          | Ê                  |
| <pre>coregory_limitifiatesistesisteminastisteffindefin HTTP 1.1" 404 720 "http://butter<br/>SH-statististowip-SOSS(FFF6ADFF9 HTTP 1.1" 404 7322 "http://buttercup-shopping.com/category<br/>5.1" 200 1312 "http://buttercup-shopping.com/cattlonepring.com/catl.ob<br/>5.1" 200 1312 "http://buttercup-shopping.com/catt.do?action=addtesistesidetsistesidetsidet</pre>                                                                                                    | S Cisco Secure Client - □                          | ×                  |
| <pre>constructions.com/completeriorm/completeriorm/complet</pre> | Ready to connect.                                  | t                  |
| splunk>enterp                                                                                                    | Zero Trust Access:<br>Zero Trust Access is active. |                    |
|                                                                                                    | ¢ ()                                               | -1[1-1]1-<br>CISCO |

Secure Access - ZTNA - vastlegging

Navigeer naar Monitor > Activity Search:

|                   | - thu appl (thuappl @pipppppb)  | Action                               |
|-------------------|---------------------------------|--------------------------------------|
| FW                | vpn user (vpnuser@ciscosspt.es) | Allowed                              |
| FW                | vpn user (vpnuser@ciscosspt.es) | Time<br>Nov 23, 2023 1:27 AM         |
| FW                | vpn user (vpnuser@ciscosspt.es) | Rule Name                            |
| FW                | vpn user (vpnuser@ciscosspt.es) | Splunksophos                         |
| FW                | vpn user (vpnuser@ciscosspt.es) | Identity                             |
| FW                | vpn user (vpnuser@ciscosspt.es) | vpn user (vpnuser@ciscosspt.es)      |
| FW                | vpn user (vpnuser@ciscosspt.es) | Policy or Ruleset Identity           |
| FW                | vpn user (vpnuser@ciscosspt.es) |                                      |
| FW                | vpn user (vpnuser@ciscosspt.es) | Resource/Application<br>SplunkSophos |
| ZTNA CLIENT-BASED | vpn user (vpnuser@ciscosspt.es) |                                      |
| ZTNA CLIENT-BASED | vpn user (vpnuser@ciscosspt.es) | os<br>win 10.0.19045.3693            |
| ZTNA CLIENT-BASED | vpn user (vpnuser@ciscosspt.es) | Location                             |
| ZTNA CLIENT-BASED | vpn user (vpnuser@ciscosspt.es) | US                                   |
| ZTNA CLIENT-BASED | vpn user (vpnuser@ciscosspt.es) | 47.185.249.220                       |
| FW                | vpn user (vpnuser@ciscosspt.es) | Ennoint Coourity Agont               |
| FW                | vpn user (vpnuser@ciscosspt.es) | windows-defender[]                   |
| FW                | vpn user (vpnuser@ciscosspt.es) | Firewall                             |
| WEB               | vpn user (vpnuser@ciscosspt.es) | System<br>System Password            |
| WEB               | vpn user (vpnuser@ciscosspt.es) | enabled[]                            |
| FW                | vpn user (vpnuser@ciscosspt.es) | Disk Encryption                      |
| FW                | vpn user (vpnuser@ciscosspt.es) | NOTE                                 |
| FW                | vpn user (vpnuser@ciscosspt.es) |                                      |
| WEB               | vpn user (vpnuser@ciscosspt.es) |                                      |

Secure Access - zoeken van activiteiten - op ZTNA-client gebaseerd

U kunt zien dat de gebruiker toestemming heeft gekregen om te authenticeren via client-gebaseerde ZTNA.

Op browser gebaseerde ZTNA

Om de URL te krijgen, moet je naar **Resources > Private Resources**gaan.

| <b>i</b> .,                               | Resources |   | Sources and destinations                                                                            |  |
|-------------------------------------------|-----------|---|----------------------------------------------------------------------------------------------------|--|
| 0                                         | Secure    |   | Private Resources<br>Define internal applications and<br>other resources for use in access<br>rules |  |
|                                           | Monitor   |   | Registered Networks<br>Point your networks to our servers                                           |  |
| 20                                        | Admin     |   |                                                                                                    |  |
| Secure Access - privé-bron                |           |   |                                                                                                    |  |
| • Klik op uw beleid                       |           |   |                                                                                                    |  |
|                                           |           |   | Client-based<br>ZTNA                                                                                |  |
| SplunkSophos                              |           | - | Browser-based 1<br>ZTNA                                                                             |  |
|                                           |           |   | VPN                                                                                                 |  |
| Secure Access - privé-bron - SplunkSophos |           |   |                                                                                                    |  |

- - - - - - -

- -

----

-

Omlaag scrollen

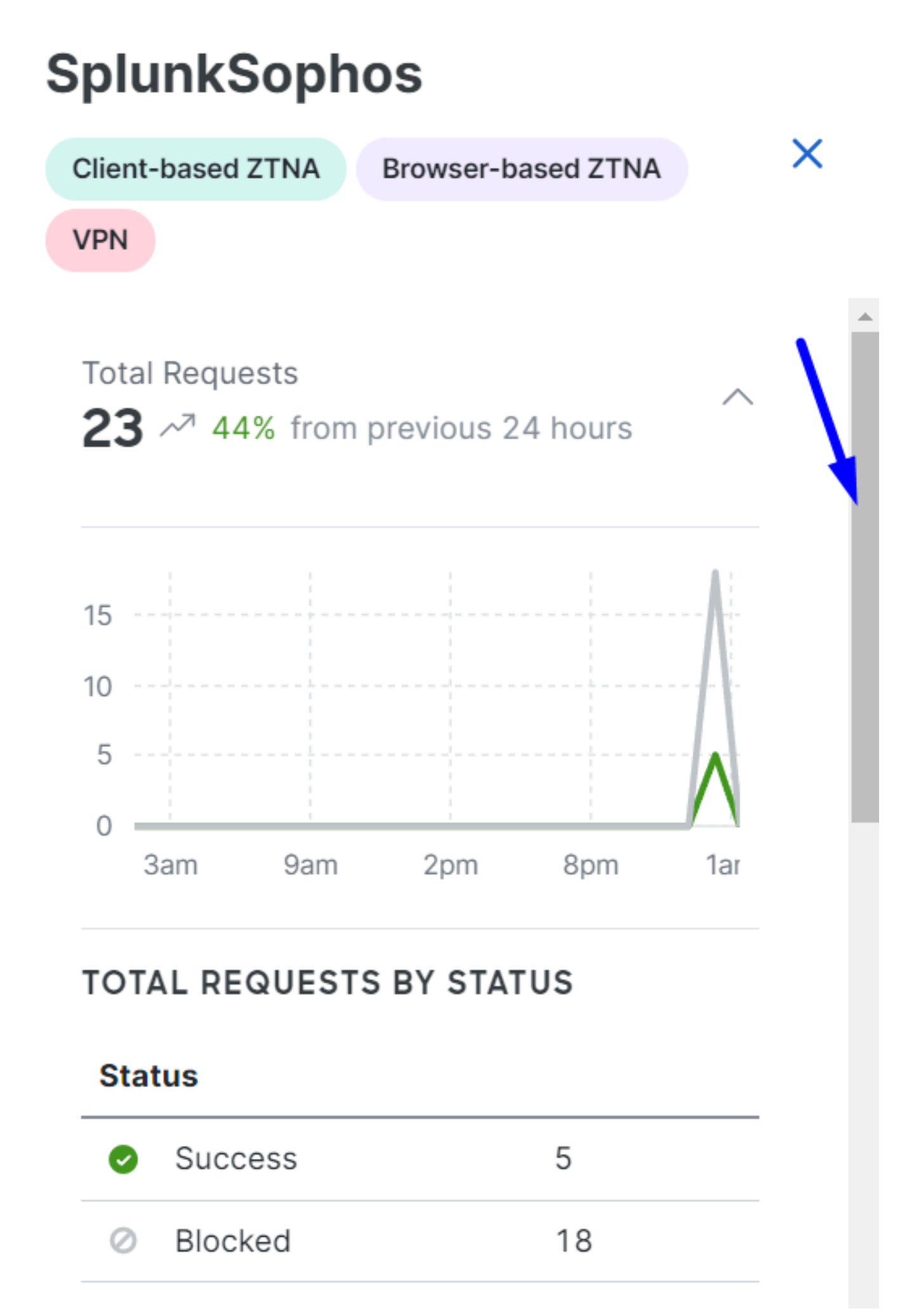

Beveiligde toegang - Private Resource - Scroll omlaag

#### Over deze vertaling

Cisco heeft dit document vertaald via een combinatie van machine- en menselijke technologie om onze gebruikers wereldwijd ondersteuningscontent te bieden in hun eigen taal. Houd er rekening mee dat zelfs de beste machinevertaling niet net zo nauwkeurig is als die van een professionele vertaler. Cisco Systems, Inc. is niet aansprakelijk voor de nauwkeurigheid van deze vertalingen en raadt aan altijd het oorspronkelijke Engelstalige document (link) te raadplegen.